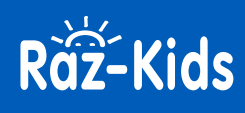

## How to Assign Resources in Raz-Kids

The Assignments Feature saves you valuable time while strengthening the connection between instruction and practice. You can easily assign resources to your whole class, small group, or individual students. Digital resources give students the opportunity to learn independently – anywhere they have an internet connection – through the Kids A-Z digital portal and mobile app.

The process for assigning a resource is simple and easy to complete.

## **Main Resource Pages:**

**1** You can directly assign individual resources by selecting the Assign button.

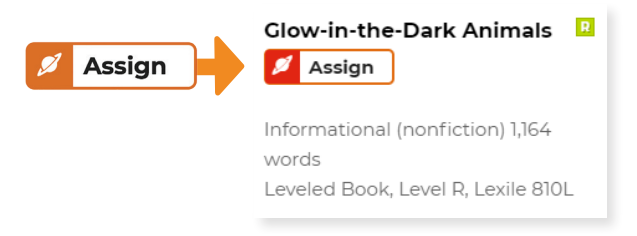

2 Hover over the resource thumbnail to display the Assign button.

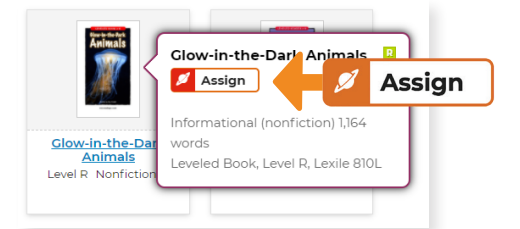

3 Once you select the *Assign* button, choose the activities and students or groups of students in your roster you want to receive the assignment.

|                              | Assign Glow-in-the-Dark Animals                                                                         |  |  |  |
|------------------------------|----------------------------------------------------------------------------------------------------|--|--|--|
| Select Activities            | Select Activities     Substan C S Read III C Quiz ? Include constructed response question in quiz       |  |  |  |
| 🗹 Listen 🎧 🔮 Read 💵 🦉 Quiz ? | Choose Students                                                                                         |  |  |  |
|                              | Asign by groups:<br>AllStudents: Blue fluency intervention1 Intervention 2 Level M purple: Deselect All |  |  |  |
|                              | Ace, Jay Hayes, Sandra Miss Johnson Simon, Teicia<br>Lover K Lover E Lover D Lover 7                    |  |  |  |
|                              | Bonders, Anne     Jones (HS), Joshua     Ms. Debbie     Smith, Adam     Level B     Level B             |  |  |  |
|                              | Due Date No Due Date Cancel Assign                                                                      |  |  |  |

**4** Assignments will appear in the *My Assignments* area in Kids A-Z for each student.

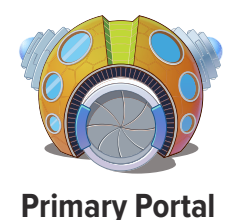

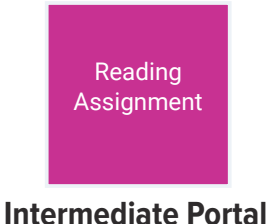

(W1941) Revised 03/21

©2021 LAZEL, Inc. All rights reserved. A Cambium Learning<sup>®</sup> Group Company. Learning A-Z and Raz-Kids are registered trademarks of LAZEL, Inc. Other trademarks, logos, and service marks used in this site are the property of LAZEL, Inc. or third parties.

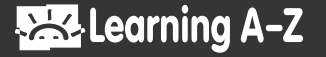

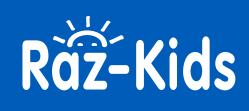

## **Individual Resource Pages:**

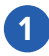

Go to the resource detail page to display the *Assign* button.

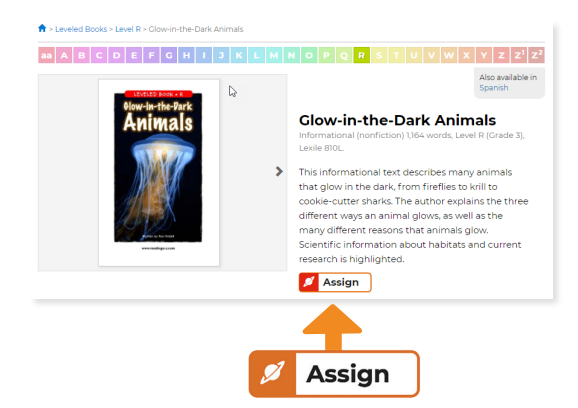

2 Once you select the *Assign* button, choose the activities and students (or groups of students) in your roster you want to receive the assignment.

|                              | Assign Clow-in-the-Dark Animals<br>Select Activities<br>Sitem () Sheet    SQL ? Include constructed resonance question in quiz |                               |              |                |
|------------------------------|----------------------------------------------------------------------------------------------------|-------------------------------|--------------|----------------|
| Select Activities            |                                                                                                    |                               |              |                |
| 🗹 Listen 🎧 🗹 Read 💵 🗹 Quiz 🤉 | Choose Students Assign by proppic Assigns that flavory intervention 2 (Arel M purger: Ceaster All                              |                               |              |                |
|                              |                                                                                                    |                               |              |                |
|                              | Ace, Jay                                                                                                    | Hayes, Sandra                 | Miss Johnson | Simon, Telicia |
|                              | Borders, Anne                                                                                                    | Jones (HS), Joshua<br>Level B | Ms. Debbie   | Smith, Adam    |
|                              | Due Date No Due Date                                                                                                    |                               |              | Cancel Assign  |

3 Assignments will appear in the *My Assignments* area in Kids A-Z for each student.

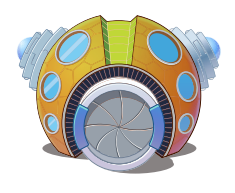

**Primary Portal** 

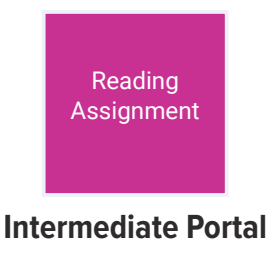

(W1941) Revised 03/21

©2021 LAZEL, Inc. All rights reserved. A Cambium Learning<sup>®</sup> Group Company. Learning A-Z and Raz-Kids are registered trademarks of LAZEL, Inc. Other trademarks, logos, and service marks used in this site are the property of LAZEL, Inc. or third parties.

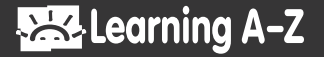